## 1 Posodobitev pomoči na zaslonu

Philips nenehno izboljšuje svoje izdelke. Domači kino posodobite z najnovejšo pomočjo na zaslonu, da bo ta vedno vsebovala najnovejše informacije. Najnovejšo pomoč prenesite s spletne strani www. philips.com/support.

#### Kaj potrebujete

- Pomnilnik USB z vsak 35 MB pomnilnika.
  Pomnilnik USB mora biti v formatu FAT ali NTFS. Ne uporabite trdega diska USB.
- Računalnik z dostopom do interneta.
- Program za delo z arhivskimi datotekami, ki podpira obliko zapisa ZIP (na primer WinZip® za Microsoft® Windows® ali Stufflt® za Macintosh®).

# 1. korak: preverjanje trenutne različice pomoči

Preverite trenutno različico pomoči na zaslonu v sistemu za domaći kino. Če je različica starejša od različice na spletni strani www.philips.com/support, prenesite in namestite najnovejšo različico pomoči na zaslonu.

Zadnji dve števki označujeta različico pomoči na zaslonu v sistemu za domači kino. Če je različica v sistemu za domači kino "Subsystem SW: 35-00-00-05", "05" označuje različico trenutno nameščene pomoči na zaslonu.

- 1 Pritisnite A (Začetni meni).
- 2 Izberite [Nastavitev] in pritisnite OK.
- 3 Izberite [Napredno] > [Podatki o različici] in pritisnite OK.

# 2. korak: prenos najnovejše pomoči na zaslonu

- Pomnilnik USB priključite na računalnik.
- 2 V spletnem brskalniku odprite spletno stran www.philips.com/support.
- 3 Na Philipsovem spletnem mestu za podporo poiščite svoj izdelek, kliknite

#### možnost Uporabniški priročniki in poiščite programsko opremo za nadgradnjo uporabniškega priročnika.

- Posodobitev pomoči je na voljo v obliki datoteke zip.
- 4 Shranite datoteko zip v korenski imenik pomnilnika USB.
- 5 S programom za arhiviranje ekstrahirajte datoteko za posodobitev pomoči v korenskem imeniku pomnilnika USB.
  - ➡ Datoteka z imenom "HTSxxxxeDFU.zip" je ekstrahirana v mapo UPG pomnilnika USB, kjer je "xxxx" številka modela vašega sistema za domači kino.
- 6 Pomnilnik USB izključite iz računalnika.

## korak: posodobitev pomoči na zaslonu

### Pozor

- Preden pomnilnik USB priključite na sistem za domači kino, se prepričajte, da je prostor za ploščo zaprt in da v njem ni plošče.
- 1 Vklopite televizor.
- Pomnilnik USB, ki vsebuje preneseno datoteko, priključite na sistem za domači kino.
- 3 Pritisnite 希 (Začetni meni).
  - Na daljinskem upravljalniku vnesite 338.
    - Ravnajte po navodilih na TV-zaslonu, da potrdite posodobitev. Med posodabljanjem ne izklapljajte sistema za domači kino ali odstranjujte pomnilnika USB.
- 5 Izključite pomnilnik USB iz sistema za domači kino.

### Opozorilo

- Če med posodabljanjem pride do prekinitve napajanja, ne odstranjujte pomnilnika USB iz sistema za domači kino.
- Če med posodabljanjem pride do napake, poskusite znova izvesti postopek. Če znova pride do napake, se obrnite na Philipsov oddelek za pomoč uporabnikom.